## ПО «Синергет». Настройка SDP-800 и STS-314

1.Необходимо добавить IP-сервер, к которому подключается поворотная видеокамера на примере STS-314. Активируйте «шину» RS485 в настройках ПО «Синергет», на которой подключено управление камерой и поставьте галочку «Использовать Serial over IP».

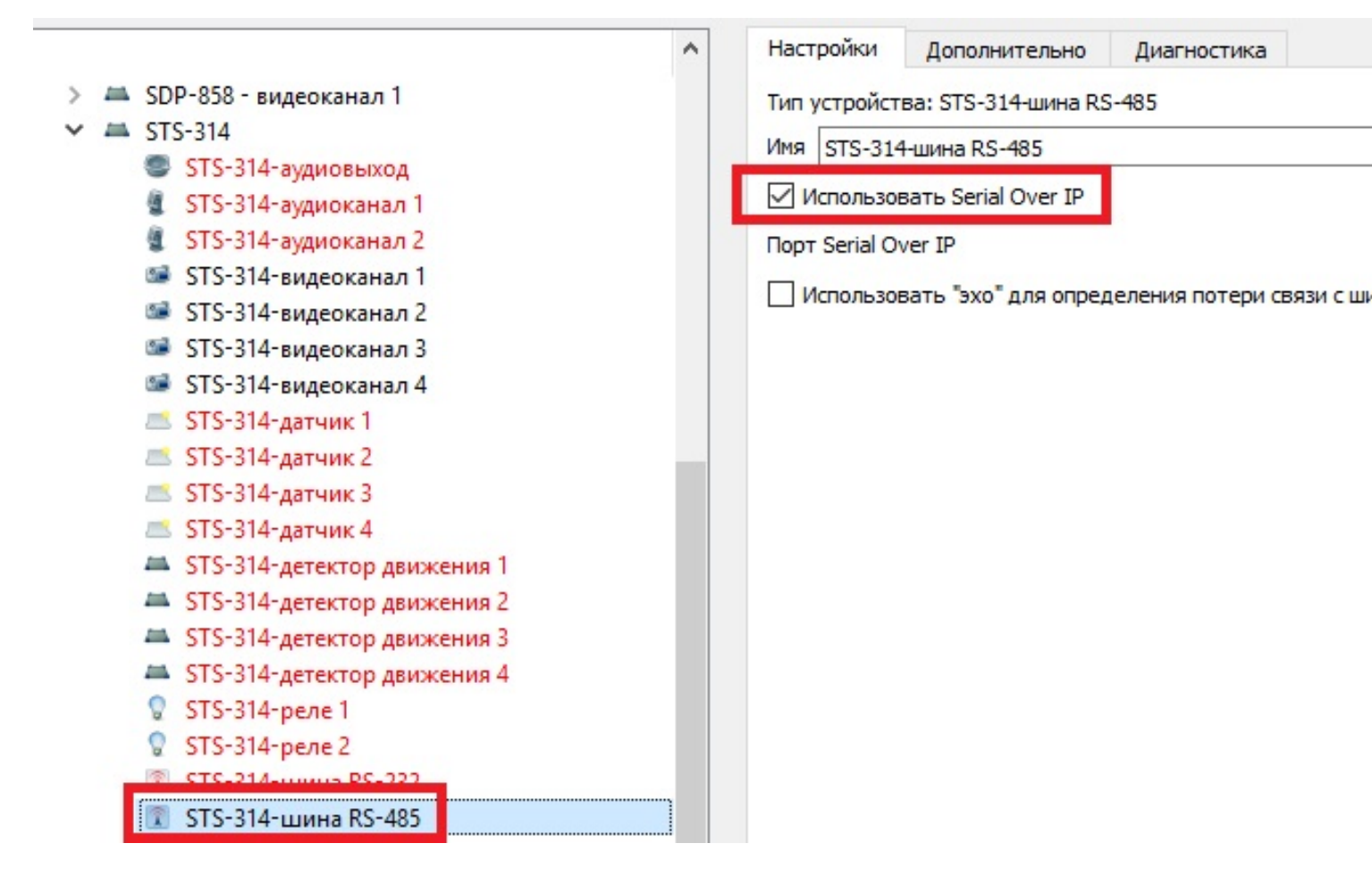

2. Добавьте устройство «PTZ SDP-800 ver3». Во вкладке «Настройки» заполните поле «Шина данных» STS-314. В поле «Код устройства» укажите – 0. Укажите канал к которому подключено видео от данной камеры.

|      |      |                        | пастроики управление Алгоритмы Дополнительно Диагностика |  |  |  |  |
|------|------|------------------------|----------------------------------------------------------|--|--|--|--|
| 1    | P    | епликация              | Тип устройства: SDP-800 ver.3 (x36)                      |  |  |  |  |
| 1    | A C  | скуд                   | Имя SDP-800 ver.3                                        |  |  |  |  |
| - 10 | ⊾у   | стройства              |                                                          |  |  |  |  |
| >    | -    | 408/31 серверная       | Включить подтверждение ручного управления                |  |  |  |  |
| >    | -    | 408/32 серверная       | Таймаут ручного управления (сек.) 🛛 0 🜩                  |  |  |  |  |
| >    | -    | 408/33 серверная       |                                                          |  |  |  |  |
| >    | -    | 408/36 (СКУД)          |                                                          |  |  |  |  |
| >    | -    | 411/21 уч. 7-8         | Шина данных STS-314-шина RS-485                          |  |  |  |  |
| >    | -    | 🔺 411/22 уч. 7-8       | Код устройства                                           |  |  |  |  |
| >    | -    | 🛋 411/24 уч. 6-7       |                                                          |  |  |  |  |
| >    | -    | 411/26 уч. 5           | Минимум                                                  |  |  |  |  |
| >    | -    | 🔺 411/28 уч. 4         | Поворот ? 0                                              |  |  |  |  |
| >    | -    | 411/29 уч. 2-3         | Наклон 2 -5                                              |  |  |  |  |
| >    | -    | 411/34 серверная       |                                                          |  |  |  |  |
| >    | -    | 411/35 HK              | Увеличение                                               |  |  |  |  |
| >    | - 11 | 411/38 KIII 2/2        | Vстановить в нулевую позицию                             |  |  |  |  |
| >    | -    | 411/40 KIII 2/2        | Инверсия вертикального перемещения                       |  |  |  |  |
| >    | - 11 | 411/41 КППт            |                                                          |  |  |  |  |
|      | 3    | СОМ-порт               | Инверсия горизонтального перемещения                     |  |  |  |  |
|      | d    | SDP-800 ver.3          |                                                          |  |  |  |  |
| >    | 4    | SDP-858 - видеоканал 1 | Таимаут наведения по зуму 👔 500 💌                        |  |  |  |  |
| >    | -    | STS-314                | Максимальная кратность (Zoom) 36 🔹                       |  |  |  |  |
| >    | -    | В/к 100 1 Пост         | 14                                                       |  |  |  |  |
| >    | - 11 | В/к 101 5 пост         | VIM8                                                     |  |  |  |  |
| >    | -    | В/к 102 6 Пост         | 🍩 STS-314-видеоканал 1                                   |  |  |  |  |
| >    | -    | В/к 103 7 Пост         |                                                          |  |  |  |  |
|      | -    |                        |                                                          |  |  |  |  |

3. В настройках STS-314 в web-интерфейсе, для «шины» RS485 установите скорость 2400. Для это перейдите в меню «Настройка», затем «Настройка входов/выходов» и перейдите в «UART». Установите «Тип» – «RS485-SerialOverIP», поставьте галочку «Сервер TCP» и нажмите «Сохранить».

Текущее значение скорости камеры и кода устройства можно посмотреть в момент подачи питания на камеру в Web-интерфейсе или в ПО «Синергет» на видеоканале.

- Основные настройки
- Видео и аудио
- Настройка событий
- Системные настройки
- Настройка входов/
- выходов

## Цифровые входы/выходы

- UART
- PTZ
- Обслуживание
- Аналитика
- Детектор движения
- Стабилизатор
- Активация
- Об устройстве

## Настройки UART

|                           | -                  |                                |             |   |  |
|---------------------------|--------------------|--------------------------------|-------------|---|--|
| UART1                     | UART2              |                                |             |   |  |
| Тип                       |                    |                                |             |   |  |
| Внутренний :              | RS485-SerialOverIP |                                |             |   |  |
| 🔘 Внешний :               | RS485-AUX          | <b>X</b>                       |             |   |  |
| SerialOverIP              |                    |                                |             |   |  |
| Mode :                    | UDP                | Клиент ТСР                     | Осервер ТСР |   |  |
| IP адрес :                |                    |                                |             |   |  |
| Порт :                    | 7002               |                                |             |   |  |
| Время ожидания :          | 30                 | D:неограниченное, 1~9999 сек.) |             |   |  |
| Состояние :               |                    |                                |             |   |  |
| Serial port Setup         |                    |                                |             |   |  |
| Скорость (baud<br>rate) : | 2400 🗸             |                                |             |   |  |
| Данные :                  | 🔘 5 bit            | 🔘 6 bit                        | 7 bit       | ( |  |
| Четность :                | 🔘 четный           | 🔘 не четный                    | отсутствует |   |  |
| Стоп :                    | I bit              | 2 bit                          |             |   |  |
| Контроль потока :         | отсутствует        |                                |             |   |  |